## Herramienta de Accesibilidad para Cursos en Moodle

#### Una herramienta para mejorar la accesibilidad de los cursos en Moodle

Se ha añadido a la plataforma Moodle del Campus Virtual un *plug-in* que añade un nuevo tipo de herramienta para nuestros cursos. Como otras herramientas, se añade a los cursos por medio del cuadro *Agrega un bloque* (modo edición):

| ſ | AGREGA UN BLOQUE       |   |   |
|---|------------------------|---|---|
|   | Agrega                 | ٠ |   |
|   | Agrega                 |   | - |
|   | Accesibilidad          |   |   |
|   | Actividades            |   |   |
|   | Archivos privados      |   |   |
|   | Bibliografía adyacente |   |   |
|   | Buscar en los foros    |   |   |

El bloque Accesibilidad se añade como un bloque más del curso, inicialmente al final de la columna izquierda. Es recomendable llevarlo al principio de la columna de la derecha:

| Mi Campus ► seminario-invest-31                                 | 51-72                                                                                                   | Activar edición                             |
|-----------------------------------------------------------------|----------------------------------------------------------------------------------------------------|---------------------------------------------|
| ÚLTIMAS NOTICIAS<br>Añadir un nuevo tema<br>(Sin novedades aún) | <ul> <li>Novedades</li> <li>Glosario</li> <li>Prueba</li> <li>Prueba Turnitin</li> <li>Tesis</li> </ul> | ACCESIBILIDAD                               |
|                                                                 | Tema 1                                                                                                  | EVENTOS PRÓXIMOS<br>No hay eventos próximos |

El cuadro Accesibilidad contiene herramientas para cambiar el tamaño de las letras y para activar modos de alto contraste. También permite activar una barra de herramientas con más facilidades.

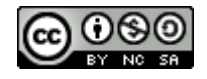

## Herramienta de Accesibilidad para Cursos en Moodle

## Mejora de la legibilidad para personas con problemas de visión

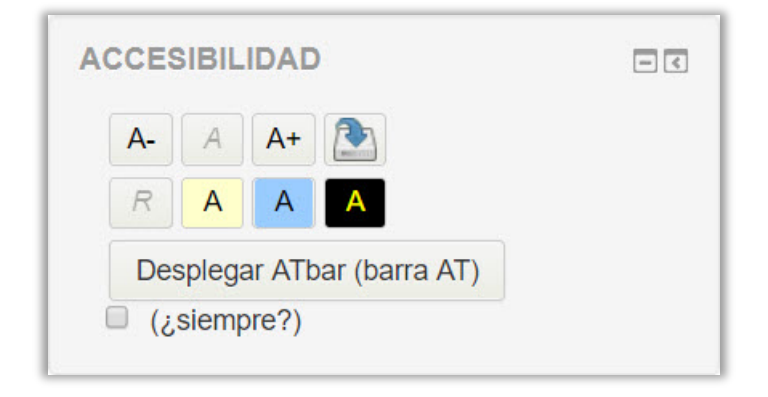

Los tres primeros botones del cuadro Accesibilidad sirven para aumentar o disminuir el tamaño de letra, así como restaurar el tamaño a su valor normal:

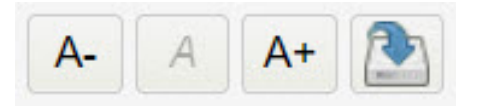

Si se quiere conservar el tamaño de letra elegido para posteriores accesos al curso basta usar el cuarto botón (Guardar Configuración).

Los cuatro botones de abajo permiten elegir un modo de visualización de alto contraste:

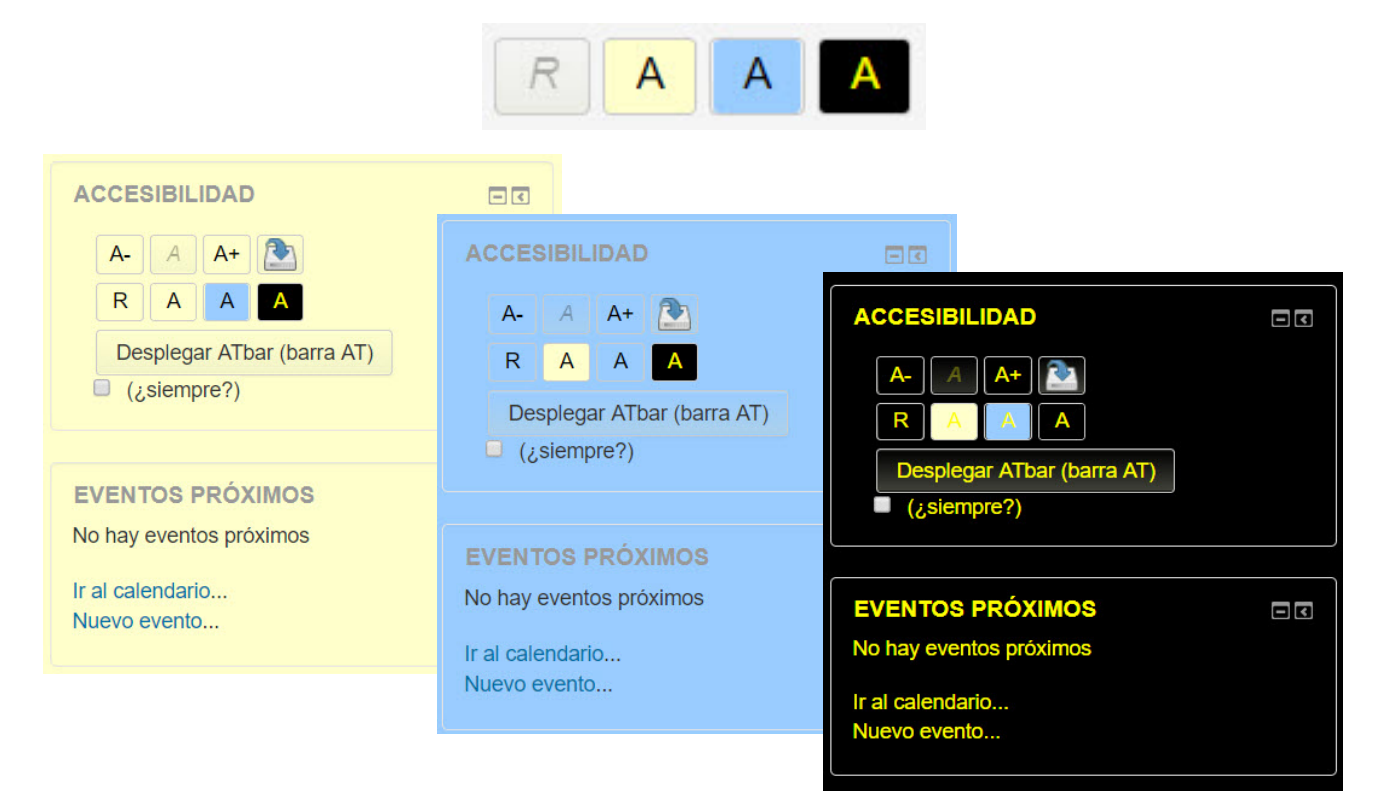

## Herramienta de Accesibilidad para Cursos en Moodle

#### Configuración de la herramienta

En modo edición se puede configurar la herramienta. Basta acceder a la opción *Configurar bloque Accesibilidad* en el menú del cuadro de herramienta:

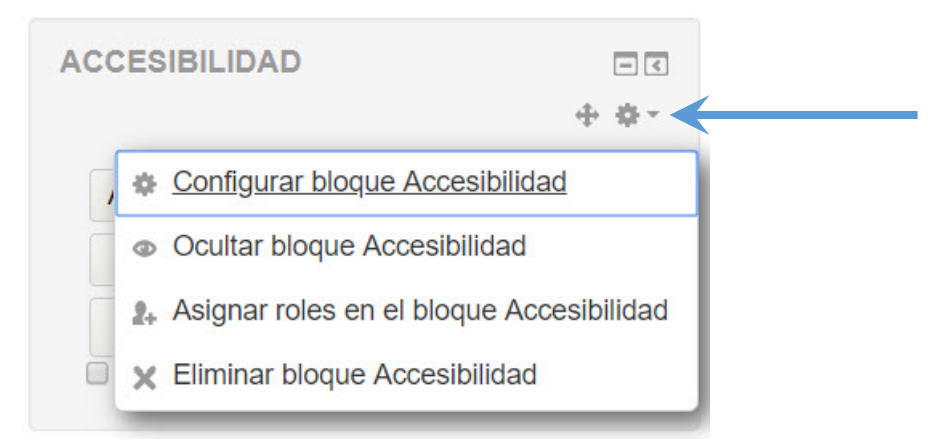

La página de configuración permite elegir entre que se de acceso a la barra AT o no, así como los colores de los distintos esquemas:

| Configurando un bloque Accesibilidad |                                                   |  |
|--------------------------------------|---------------------------------------------------|--|
| ATbar 🕐                              | Allow ATbar appearance within Accessibility block |  |
|                                      | A Colour scheme #2                                |  |
| Color de texto (no obligatorio) ③    |                                                   |  |
| Color de fondo 🕐                     | #FFFFCC                                           |  |
|                                      | A Colour scheme #3                                |  |
| Color de texto (no obligatorio) ⑦    |                                                   |  |
| Color de fondo 🕐                     | #99CCFF                                           |  |
|                                      | A Colour scheme #4                                |  |
| Color de texto (no obligatorio) ③    | #FFFF00                                           |  |
| Color de fondo 🕐                     | #000000                                           |  |

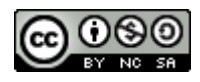

## Herramienta de Accesibilidad para Cursos en Moodle

## La barra AT

El bloque Accesibilidad permite (si así se ha configurado) desplegar la barra AT. Al desplegarla aparecerá esta barra al principio de la página web:

| ATbar 💌                                                          | ₽ ₽ T ♥ ₽ ♥ ♣ ∞ ■                                                                                                    |  |  |  |
|------------------------------------------------------------------|----------------------------------------------------------------------------------------------------|--|--|--|
| CVUCM-                                                           | Moodle29 Estudiante                                                                                                    |  |  |  |
| Navegació                                                        | U N I V E R S I D A D<br>COMPLUTENSE<br>M A D R I D                                                                                 |  |  |  |
| A continuación se explica la utilidad de cada uno de los botones |                                                                                                    |  |  |  |
| •                                                                | Permite comunicar problemas con la barra que los desarrolladores de la herramienta intentarán solucionar en futuras versiones.      |  |  |  |
| P                                                                | Aumentar o disminuir el tamaño del texto.                                                                                           |  |  |  |
| T                                                                | Selección de fuente.                                                                                                    |  |  |  |
| abc                                                              | Comprobación de ortografía en cuadros de texto simple.                                                                              |  |  |  |
|                                                                  | Selección de diccionario.                                                                                                    |  |  |  |
| <b>40</b>                                                        | Recitar el texto seleccionado. Da a elegir entre varios lectores disponibles para español e inglés.                                 |  |  |  |
| ella                                                             | Predicción de palabras. Si se activa se obtendrán sugerencias a medida<br>que se escribe.                                           |  |  |  |
| -                                                                | Permite cambiar el esquema de colores de la barra, los colores de los<br>textos y enlaces de las páginas, o el estilo de la página. |  |  |  |
|                                                                  | Permite elegir un color de fondo para la página.                                                                                    |  |  |  |
|                                                                  | Devolver la página a su estado original.                                                                                            |  |  |  |
| ×                                                                | Cerrar la barra AT.                                                                                                    |  |  |  |

También hay un botón ? que permite obtener ayuda sobre la barra AT accediendo a unas wikis sobre esta herramienta.

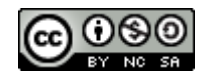